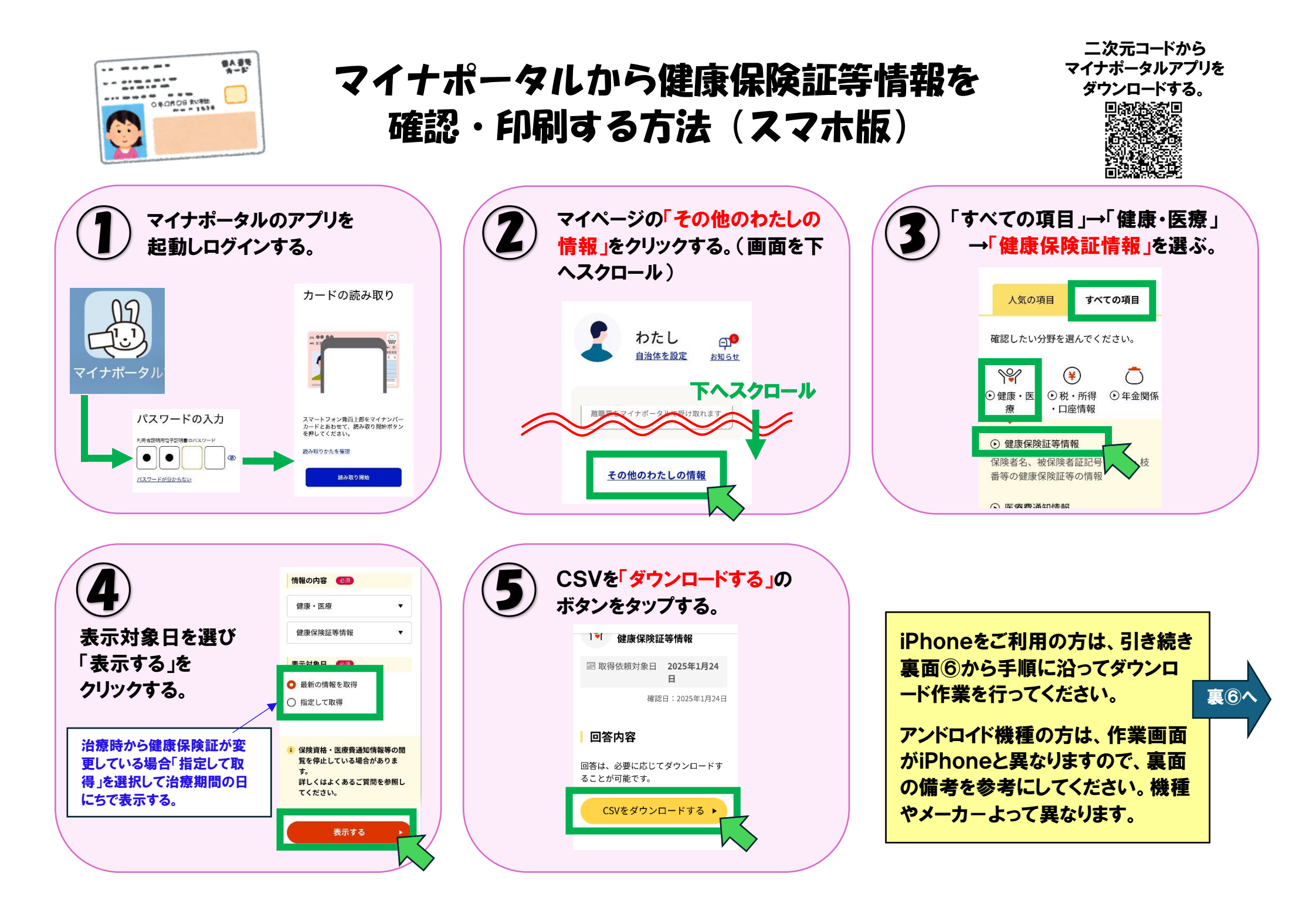

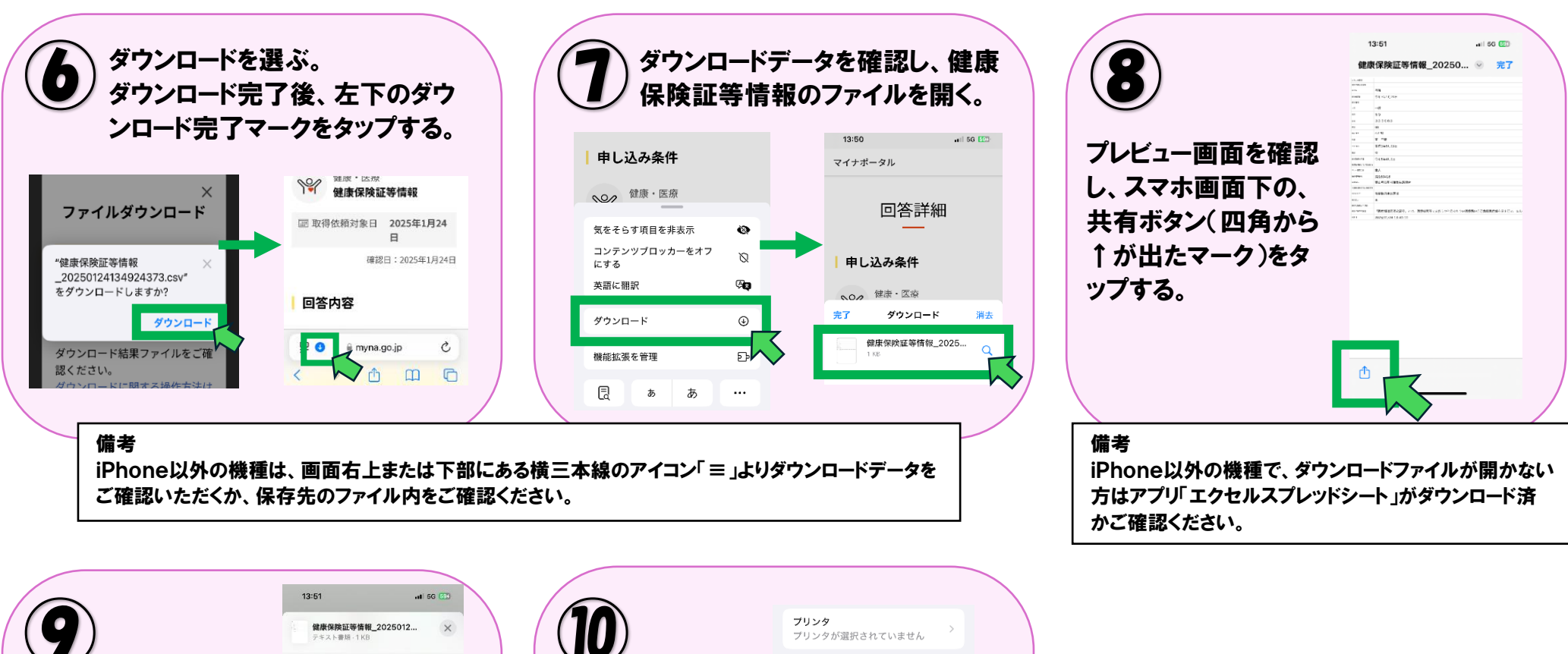

- | +

-

| Bluetoothで接続済 |
|---------------|
| のプリンターヘデータ    |
| を送信し印刷する。     |
| または           |
| ファイルに保存して、    |
| 最寄りのコンビニなど    |
| で印刷する。        |

AirDrop

コピー

プリント

"ファイル"に保存

Amazonで商品を検索

Google で検索 アクションを編集

タグを追加 Epson iPrint

メッセージ

| .11 5G 599           |                  |                  |  |                                                                                                    |        |  |
|----------------------|------------------|------------------|--|----------------------------------------------------------------------------------------------------|--------|--|
| 025012 ×             | $\left( \right)$ | (10)             |  | <b>プリンタ</b><br>プリンタが選択されてい                                                                                                    |        |  |
| ×-12 ×               |                  | 印刷する際は、          |  | 部数                                                                                                    | 1      |  |
| ß                    |                  | 内容がすべて確          |  | 方向                                                                                                    | 横向き    |  |
|                      |                  | 認じきるよう、傾向きで印刷してく |  | サイズ<br>調整                                                                                                    | 100%   |  |
| <i>⊘</i><br><b>≅</b> |                  | ださい。             |  | Note<br>2010 -<br>2010 -<br>200 -<br>2010 -<br>2010 |        |  |
| हेंचे रू<br>-        |                  |                  |  | n i i i i i i i i i i i i i i i i i i i                                                                                                    |        |  |
| G                    |                  |                  |  |                                                                                                    | 1/1ページ |  |

## ご家庭や最寄りのコンビニなどで、 資格者情報の印刷が難しい方は、 氷見市健康課窓ロヘマイナンバー カードをご持参ください。

健康課のパソコンで資格者情報を 取得、印刷することができます。

※操作はマニュアルに沿ってご自身で行っていただきます。

## 備考

iPhone以外の機種は、ダウンロードファイルが確認したうえで画面右上または下部にある横三本線の アイコン「≡」より「共有」→「印刷」をタップし、印刷してください。